## メールアドレス(ID)・メールパスワードの変更 ~Outlook2016~

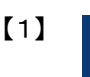

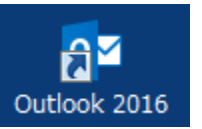

デスクトップ上にある『Outlook 2016』のアイコンをダ ブルクリックします

※デスクトップ上に『Outlook 2016』のアイコンがない場 合は、画面左下のWindowsボタン→【すべてのアプリ】→ 【Outlook 2016】をクリックします

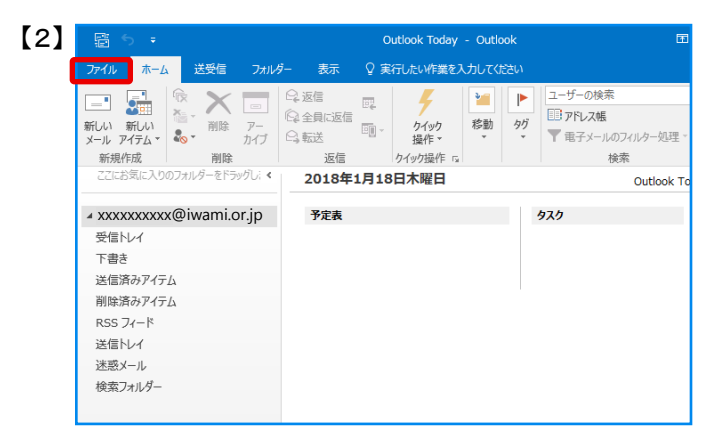

## 画面左上の【ファイル】をクリック

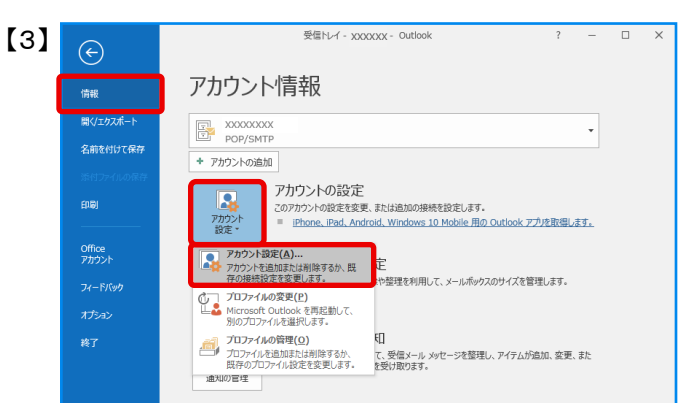

## 画面左上の【情報】タブの【アカウント設定】の アイコンをクリックし、【アカウント設定】をクリック

| 電子メール アカウント          |                                                     |
|----------------------|-----------------------------------------------------|
| アカワントを追加はたは削除できる     | より。また、アガワントを選択してその設定を変更できまり。                        |
| メール データファイル RSS フィート | ド SharePoint リスト インターネット予定表 公開予定表 アドレス帳             |
| 🧟 新規(N) 🎲 修復(R) 🔮    | <b>雪 変更(A) 🔮 既定に設定(D) 🗙 削除(M) 🔹 💂</b>               |
| 名前                   | 種類                                                  |
| ⊘10000000X           | POP/SMTP (送信で使用する既定のアカウント)                          |
|                      |                                                     |
|                      |                                                     |
|                      |                                                     |
|                      |                                                     |
|                      |                                                     |
|                      |                                                     |
|                      |                                                     |
| 選択したアカウントでは、新しいメッセー  | -ジを次の場所に配信します:                                      |
| フォルダーの空車(F) 20000000 |                                                     |
| SHOP OBEECT XXXXXX   |                                                     |
| データファイ               | イル: C:¥Users¥iwami¥Documents¥Outlook ファイル¥XXXXX.pst |
|                      |                                                     |
|                      |                                                     |

「アカウント設定」画面が開きます 「メール」タブ内の一覧から変更したいアカウントを クリックし、【変更】をクリック

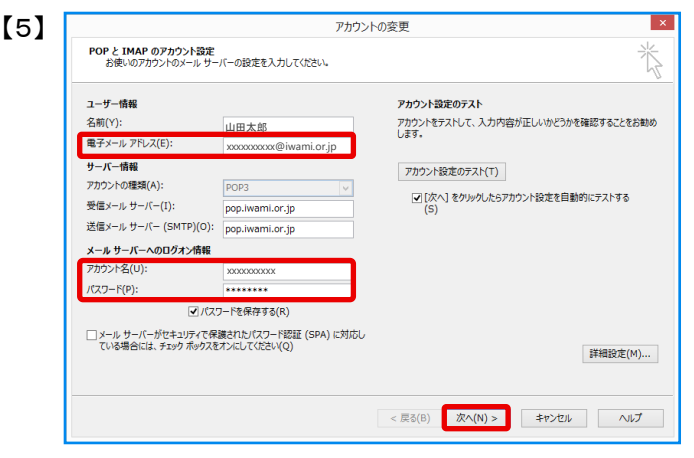

「アカウントの変更」画面が開きます。

【電子メールアドレス】:変更後のメールアドレスを 半角英小文字数字で入力

【アカウント名】:変更後のIDを半角英小文字数字で入力

【パスワード】:変更後のパスワードを 半角英小文字数字で入力

【次へ】をクリック

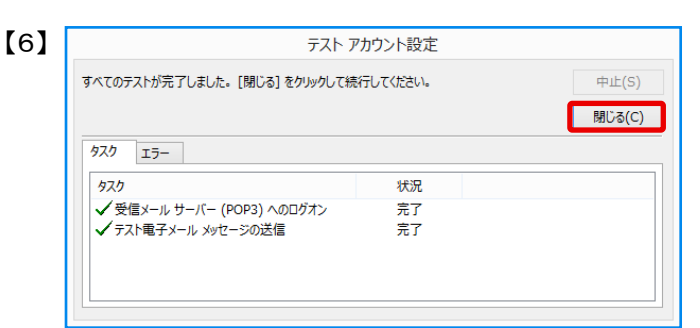

アカウント設定のテスト画面が表示されます 「状況」がすべて「完了」となったことを確認し、 【閉じる】をクリック

| アカウントの変更 |                                |     |
|----------|--------------------------------|-----|
|          | すべて完了しました                      |     |
|          | アカウントのセットアップに必要な情報がすべて入力されました。 |     |
|          |                                |     |
|          |                                |     |
|          |                                |     |
|          |                                |     |
|          |                                |     |
|          |                                |     |
|          |                                |     |
|          | < 戻る(B) 完了                     | ヘルプ |

以上で設定は完了です 【完了】をクリックして、画面を閉じます